### GARMIN. APLIKACIJA STR3AMUP!<sup>™</sup> UPUTE ZA INSTALACIJU

### STR3AMUP!

#### 

Biometrijski podaci služe za davanje općenitih informacija i nisu namijenjeni za dijagnosticiranje, tretiranje, liječenje ili prevenciju bilo kakvih bolesti ili zdravstvenih stanja.

Aplikacija STR3AMUP! omogućuje vam prijenos biometrijskih podataka i dodavanje preklapanja metričkim podacima vašem videozapisu s prijenosom e-sportova. Aplikaciju STR3AMUP! možete preuzeti i instalirati putem web-mjesta garmin.com /str3amup.

## Povezivanje uređaja s aplikacijom STR3AMUP!

- 1 Pokrenite aktivnost E-sportovi na uređaju.
- Uređaj započinje prijenos podataka putem Bluetooth® tehnologije.
- 2 Na računalu otvorite aplikaciju STR3AMUP!.

Aplikacija traži vaš uređaj.

- 3 Odaberite svoj uređaj s popisa.
- 4 Za povezivanje uređaja s aplikacijom STR3AMUP! slijedite upute na zaslonu.

Aplikacija STR3AMUP! pamti vaš uređaj i postavke prilikom sljedećeg otvaranja aplikacije. Uređaj možete ukloniti u bilo kojem trenutku u postavkama aplikacije.

#### Savjeti za povezivanje uređaja

- Provjerite jeste li instalirali najnovije Windows<sup>®</sup> 10 nadogradnje.
- Omogućite Bluetooth tehnologiju na računalu i Garmin<sup>®</sup> uređaju.
- Pokrenite aktivnost E-sportovi na Garmin uređaju uz omogućenu opciju Prijenos na STR3AMUP!
- Odaberite C za traženje dostupnih uređaja i pričekajte 20 sekundi. Po potrebi ponovo odaberite C. Za pronalaženje uređaja možda ćete morati više puta izvršiti pretragu.
- Ako se problemi s povezivanjem ne otklone, ponovo pokrenite računalo i pokušajte ponovo.

# Stvaranje preklapanja u aplikaciji STR3AMUP!

Prije upotrebe preklapanja u aplikaciji STR3AMUP! morate instalirati alat za prijenos videozapisa. Alat za prijenos mora podržavati eksterno snimanje sadržaja prozora i tehniku vizualnih efekata "chroma keying".

Možete prilagoditi podatke, boje i format preklapanja biometrijskim podacima. Možete prilagoditi i grafička preklapanja koja se prikazuju kad biometrijski podaci prijeđu prag konfiguriranja.

1 Na glavnom zaslonu odaberite postavke preklapanja.

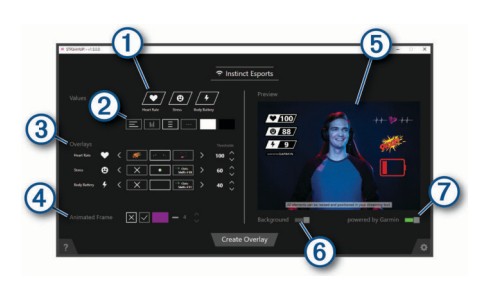

- Odaberite biometrijske podatke koje želite omogućiti na preklapanju.
- 2 Prilagodite željeni raspored i boje biometrijskih podataka.
- ③ Odaberite ili kako biste odabrali ikonu preklapanja za svoja mjerenja. Odaberite ili za postavljanje vrijednosti praga kad se prikaže ikona.

**NAPOMENA:** S pomoću tipki prečaca povezanima s pragom biometrijskih podataka možete aktivirati zvučne efekte i filtre videozapisa alata trećih strana. Za upotrebu tih podataka odaberite tipku prečaca u aplikaciji STR3AMUP! i postavite istu tipku prečaca u alatu treće strane.

- ④ Odaberite ✓ kako biste omogućili animirani okvir prozora. Možete prilagoditi veličinu i boju okvira.
- 5 Pregledajte odabrane značajke preklapanja.
- 6 Odaberite za promjenu boju pozadine za pregled iz svijetle u tamnu.
- Odaberite kako biste omogućili dizajn Powered by Garmin.
- 2 Po dovršetku odabira postavki odaberite Stvori preklapanje. Za svako se preklapanje prikazuje zeleni prozor i prozor s kontrolama vam omogućuje upravljanje postavkama.
- **3** Postavite prozore za preklapanje na željeno mjesto u alatu za prijenos.
- 4 Kada rasporedite prozore, onemogućite postavku pregleda u prozoru s kontrolama.

U prozorima za preklapanje prikazuju se podaci kad prekoračite prag.

**5** S pomoću alata za prijenos snimite sadržaj prozora za preklapanje.

**SAVJET:** Za svaki prozor za preklapanje trebate potvrditi da je STR3AMUP! izvor vidljiv alatu za prijenos i da se pločice prozora podudaraju.

6 U alatu za prijenos upotrijebite vizualni filtar "chroma key" ili "color key" kako bi zelena pozadina prozora za preklapanje postala prozirna.

#### Savjeti za stvaranje preklapanja

- Ako se metrički podaci i druga preklapanja ne ažuriraju u prozoru za prijenos, slijedite savjete u nastavku.
  - Provjerite je li Garmin uređaj i dalje povezan s aplikacijom STR3AMUP!. Ako je uređaj povezan, pored naziva uređaja prikazat će se ?. Ako uređaj nije povezan, aplikacija će se automatski pokušati ponovo povezati ili možete odabrati ? kako bi ste je ručno ponovo povezali.
  - Otvorite zelene prozore za preklapanje aplikacije STR3AMUP!. U smanjenim prozorima ne ažurira se sadržaj.
  - Provjerite podudaraju li se podaci koji se prikazuju na Garmin uređaju s aplikacijom STR3AMUP!. Ako u alatu za prijenos nedostaju podaci, Garmin uređaj ne šalje valjane podatke aplikaciji STR3AMUP!. Provjerite pristaje li sat ispravno kako biste osigurali pravilno prikupljanje podataka.

- Ako je preklapanje mutno, povećajte veličinu zelenih prozora za preklapanje i po potrebi im promijenite položaj u alatu za prijenos.
- Ako je preklapanje prozirno ili ima zeleni okvir, prilagodite postavke filtra "chroma key" snimljenog prozora u alatu za prijenos.

#### © 2020 Garmin Ltd. ili njezine podružnice

Garmin<sup>®</sup> i logotip Garmin trgovački su znakovi tvrtke Garmin Ltd. ili njezinih podružnica, registrirani u SAD-u i drugim državama. STR3AMUP!<sup>™</sup> trgovački je znak tvrtke Garmin Ltd. ili njenih podružnica. Ovi trgovački znakovi ne smiju se koristiti bez izričitog dopuštenja tvrtke Garmin.

Riječ i logotipi BLUETOOTH<sup>®</sup> u vlasništvu su tvrtke Bluetooth SIG, Inc. i svaka upotreba te riječi od strane tvrtke Garmin u skladu je s dodijeljenom licencom. Windows<sup>®</sup> registrirani je trgovački znak tvrtke Microsoft Corporation u SAD-u i drugim državama. Ostali trgovački znakovi i trgovački nazivi pripadaju svojim vlasnicima.